# cEdgeルータへのUTDセキュリティ仮想イメー ジのインストール

## 内容

<u>概要</u>

<u>前提条件</u>

<u>要件</u>

<u>使用するコンポーネント</u>

<u>背景説明</u>

<u>Cisco IOS XE SDWANソフトウェア(16.x)が稼働するルータ</u>

<u>Cisco IOS XEソフトウェア(17.x)が稼働するルータ</u>

<u>設定</u>

<u>ステップ1:仮想イメージのアップロード</u>

<u>ステップ2:セキュリティポリシーとコンテナプロファイルサブテンプレートをデバイステンプレ</u> <u>ートに追加する</u>

<u>ステップ3:セキュリティポリシーとコンテナプロファイルでデバイステンプレートを更新または</u> <u>添付する</u>

#### <u>確認</u>

<u>一般的な問題</u>

<u>問題1:エラー:次のデバイスにはコンテナソフトウェアサービスがありません</u>

<u>問題2:使用可能なメモリが不十分</u>

<u>問題3.不正参照</u>

<u>問題4:UTDがインストールされ、アクティブだが、有効になっていない</u> 関連情報

# 概要

このドキュメントでは、Cisco IOS XE SD-WANデバイスでセキュリティ機能を有効にするために Unified Threat Defense(UTD)セキュリティ仮想イメージをインストールする方法について説明し ます。

# 前提条件

- これらの機能を使用する前に、関連するセキュリティ仮想イメージをvManageリポジトリに アップロードします。
- cEdgeルータは、テンプレートが事前に添付されたvmanageモードである必要があります。
- ・侵入防御システム(IPS)、侵入検知システム(IDS)、URLフィルタリング(URL-F)、または高度 なマルウェア防御(AMP)フィルタリングのセキュリティポリシーテンプレートを作成します

# 要件

・4000サービス統合型ルータCisco IOS XE SD-WAN(ISR4k)

- 1000サービス統合型ルータCisco IOS XE SD-WAN(ISR1k)
- 1000vクラウドサービスルータ(CSR1kv)
- 1000vサービス統合型ルータ(ISRv)
- •8 GB DRAMをサポートするcEdgeプラットフォーム

#### 使用するコンポーネント

- Cisco UTD仮想イメージ
- vManageコントローラ
- ・コントローラとの制御接続を持つcEdgeルータ。

このドキュメントの情報は、特定のラボ環境にあるデバイスに基づいて作成されました。このド キュメントで使用するすべてのデバイスは、初期(デフォルト)設定の状態から起動しています 。本稼働中のネットワークでは、各コマンドによって起こる可能性がある影響を十分確認してく ださい。

#### 背景説明

Cisco UTDイメージをインストールするには、デバイステンプレートにセキュリティポリシーが 必要です。また、cEdgeルータでは、Intrusion Prevention System(IPS)、Intrusion Detection System(IDS)、URL Filtering(URL-F)、Advanced Malware Protection(AMP)などのセキュリティ機 能が有効になっている必要があります。

Software CiscoからCisco UTD Snort IP Engineソフトウェアをダウンロードします。

現在のCisco IOS XEバージョンでサポートされているCisco UTD仮想イメージの正規表現を使用 します。show utd engine standardコマンドを使用して、推奨およびサポートされているUTDイメ ージを検証します。

Router01**# show utd engine standard version** IOS-XE Recommended UTD Version: 1.0.13\_SV2.9.16.1\_XE17.3 IOS-XE Supported UTD Regex: ^1\.0\.([0-9]+)\_SV(.\*)\_XE17.3\$

注イメージをダウンロードするパスは、ルータでCisco IOS XE SDWANソフトウェア (16.x)またはユニバーサルCisco IOS XEソフトウェア(17.x)が稼働しているかどうかによっ て異なります。

#### Cisco IOS XE SDWANソフトウェア(16.x)が稼働するルータ

Cisco UTD Snort IPS Engineソフトウェアを入手する方法は、ルータ/ソフトウェア定義型 WAN(SD-WAN)/XE SD-WANルータ/およびシリーズ統合型ルータです。

| Downloads Home / Routers / Software-Defined WAN (SD-WAN) |                                          |                   |
|----------------------------------------------------------|------------------------------------------|-------------------|
| Cisco Interfaces and Modules                             | Cloud Connectors                         | Meraki vMX        |
| Cloud and Systems Management                             | Cloud Edge                               | SD-WAN            |
| Collaboration Endpoints                                  | Data Center Interconnect Platforms       | XE SD-WAN Routers |
| Conferencing                                             | Industrial Routers and Gateways          | vEdge Router      |
| Connected Safety and Security                            | Mobile Internet Routers                  |                   |
| Contact Center                                           | Network Functions Virtualization         |                   |
| Data Center Analytics                                    | Service Provider Core Routers            |                   |
| Hyperconverged Infrastructure                            | Service Provider Edge Routers            |                   |
| IOS and NX-OS Software                                   | Service Provider Infrastructure Software |                   |
| Optical Networking                                       | Small Business Routers                   |                   |
| Routers                                                  | Software-Defined WAN (SD-WAN)            |                   |

### cEdgeルータのモデルタイプを選択します。

## 注シリーズアグリゲーションサービスルータ(ASR)は、UTD機能では使用できません。

| Downloads Home / Routers / Software-Defined WAN (SD-WAN) / XE | SD-WAN Routers    |                                |
|---------------------------------------------------------------|-------------------|--------------------------------|
| Cisco Interfaces and Modules                                  | Meraki vMX        | ASR 1000 Series IOS XE SD-WAN  |
| Cloud and Systems Management                                  | SD-WAN            | CSR 1000V Series IOS XE SD-WAN |
| Collaboration Endpoints                                       | XE SD-WAN Routers | ISR 1000 Series IOS XE SD-WAN  |
| Conferencing                                                  | vEdge Router      | ISR 4000 Series IOS XE SD-WAN  |
| Connected Safety and Security                                 |                   |                                |
| Contact Center                                                |                   |                                |
| Data Center Analytics                                         |                   |                                |
| Hyperconverged Infrastructure                                 |                   |                                |
| IOS and NX-OS Software                                        |                   |                                |
| Optical Networking                                            |                   |                                |
| Routers                                                       |                   |                                |

ルータモデルのタイプを選択したら、[Cisco IOS XE SD-WAN software] オプションを選択して、 16.xバージョンのcEdge用のUTDパッケージを取得します。

注 cEdgesルータ用に16.xコード用のCisco UTD仮想イメージを選択するダウンロードパス には、Cisco IOS XEソフトウェアオプションも示されています。これは17.x用のcEdgeのア ップグレードコードを選択するパスですが、バージョン17.x用のUTD仮想イメージが見つか りません。Cisco Unifiedの通常のCisco IOS XEおよびCisco IOS XE SDWANコードは17.xお よび最新であるため、17.x用のCisco UTD仮想イメージを取得するパスは、通常のCisco IOS XEコードと同じです。

cEdgeの現在のバージョンを選択し、そのバージョンのUTDパッケージをダウンロードします。

| Downloads Home / Routers / Software-De                          | fined WAN | I (SD-WAN) / XE SD-WAN Routers / ISR 4000 Series IOS XE SD-WAN / I                                       | OS XE SD-WAN Software- 16.                                                | 12.5(MD)                     |     |
|-----------------------------------------------------------------|-----------|----------------------------------------------------------------------------------------------------|---------------------------------------------------------------------------|------------------------------|-----|
| Q Search  Expand All Collapse All Suggested Release 15.12 5(UD) | ~         | ISR 4000 Series IOS XE SD-WA<br>Release 16.12.5 MD<br>My Notifications                                   | N<br>Related Links an<br>Release Notes for 19.2<br>Release Notes for 16.1 | d Documentation<br>.4<br>2.5 |     |
| Latest Release                                                  | ~         | File Information                                                                                         | Release Date                                                              | Size                         |     |
| 16.12.5(MD) 😒<br>All Release                                    | ~         | Cisco ISR 4200 Series IOS XE SD-WAN Software<br>isr4200-ucmk9.16.12.5.SPA.bin<br>Advisories              | 29-Jan-2021                                                               | 482.84 MB                    | ±₩∎ |
| 16<br>Deferred Release                                          | ><br>~    | Cisco ISR 4300 Series IOS XE SD-WAN Software<br>isr4300-ucmk9.16.12.5.SPA.bin<br>Advisories              | 29-Jan-2021                                                               | 557.83 MB                    | ±₩∎ |
| 16                                                              | >         | Cisco ISR 4400 Series IOS XE SD-WAN Software<br>isr4400-ucmk9.16.12.5.SPA.bin<br>Advisories              | 29-Jan-2021                                                               | 621.88 MB                    | ±₩∎ |
|                                                                 |           | Cisco ISR 4400v2 Series IOS XE SD-WAN Software<br>isr4400v2-ucmk9.16.12.5.SPA.bin<br>Advisories          | 29-Jan-2021                                                               | 623.49 MB                    | ±₩∎ |
|                                                                 |           | UTD Engine for IOS XE SD-WAN<br>secapp-ucmk9.16.12.05.1.0.18_SV2.9.16.1_XE16.12.x86_64.tar<br>Advisories | 29-Jan-2021                                                               | 52.01 MB                     | ±₩∎ |

#### Cisco IOS XEソフトウェア(17.x)が稼働するルータ

Cisco IOS XEリリース17.2.1rおよび最新バージョンでは、universalk9イメージを使用して、 Cisco IOS XE SD-WANとCisco IOS XEの両方をCisco IOS XEデバイスに導入します。 UTD Snort IPSエンジンソフトウェアは、[Routers] > [Branch Routers] > [Series Integrated Router]にあります。

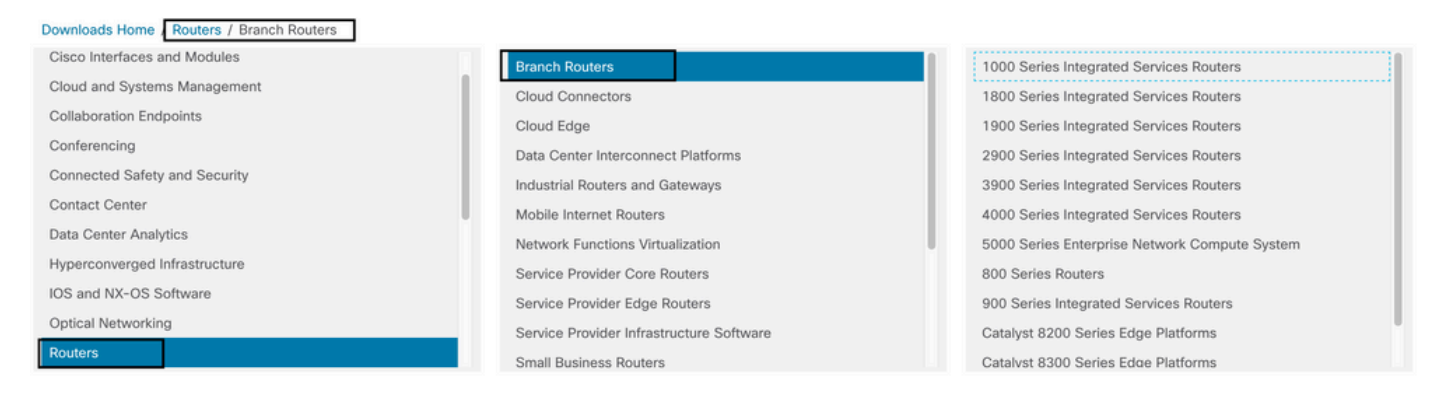

ルータのモデルタイプを選択したら、UTD Snort IPS Engine Softwareを選択します。

# Software Download

| Downloads Home / Routers / Bran          | ch Routers / 4000 Series Integrated Services Routers / 4221 Integrated Services Router |
|------------------------------------------|----------------------------------------------------------------------------------------|
| Downloads Home<br>Select a Software Type |                                                                                        |
| IOS XE In-Service Software Upg           | rade (ISSU) Matrix                                                                     |
| IOS XE Patch Upgrades                    |                                                                                        |
| IOS XE ROMMON Software                   |                                                                                        |
| IOS XE SD-WAN Software                   |                                                                                        |
| IOS XE Software                          |                                                                                        |
| UTD Snort IPS Engine Software            |                                                                                        |
| UID Snort Subscriber Signature           | Package                                                                                |
| Very High Bitrate (VDSL) PHY Fir         | mware<br>mware                                                                         |
|                                          |                                                                                        |

#### ルータの現在のバージョンを選択し、選択したバージョンのUTDパッケージをダウンロードしま す。

# Software Download

| Downloads Home / Routers / Branch Route               | rs / 400 | 0 Series Integrated Services Routers / 4221 Integrated Services Router / UTD S                 | nort IPS Engine Software- | - 17.7.1a       |
|-------------------------------------------------------|----------|------------------------------------------------------------------------------------------------|---------------------------|-----------------|
| Q Search<br>Expand All Collapse All<br>Latest Release | ~        | 4221 Integrated Services Router<br>Release 17.7.1a<br>My Notifications                         | Related Links an          | d Documentation |
| 17.7.1a                                               |          |                                                                                                |                           |                 |
| 16.6.7a                                               |          | UTD Engine OVA for 17.7.1 release                                                              | 30-Nov-2021               | 147.72 MB       |
| All Release                                           | $\sim$   | Advisories 🗗                                                                                   |                           |                 |
| 16.6<br>17                                            | ><br>>   | UTD Engine for IOS XE<br>secapp-utd.17.07.01a.1.0.3_SV2.9.16.1_XE17.7.x86_64.tar<br>Advisories | 30-Nov-2021               | 52.51 MB        |
| 16                                                    | >        |                                                                                                |                           |                 |

注: Viptelaコードの代わりにCisco IOS XEソフトウェアを実行するCisco ISR1100Xシリー ズルータ(Cisco NutellaルータSR1100X-4G/6G)は、x86\_x64に基づいています。ISR4K用 に公開されたCisco UTD仮想イメージは、このルータで動作します。現在のCisco IOS XE SDWANバージョンと同じCisco UTDイメージコードバージョンをNutellaルータにインスト ールできます。show utd engine standard versionコマンドを使用して、推奨およびサポート される正規表現のCisco UTDイメージを検証します。

# 設定

## ステップ1:仮想イメージのアップロード

仮想イメージがcEdge上の現在のCisco IOS XE SDWANコードと一致していることを確認し、それをvmanageリポジトリにアップロードします。

[Maintenance] > [Software Repository] > [Virtual Image] > [Upload Virtual Image] > [vManage] に 移動します。

|                                                                                                    | E   SOFTWARE REPOSITO                                                                                                    | DRY                                 |
|----------------------------------------------------------------------------------------------------|----------------------------------------------------------------------------------------------------|-------------------------------------|
| Software Images                                                                                                    | Virtual Images                                                                                                    |                                     |
|                                                                                                    | al Image 👻 🛨 Add C                                                                                                    | Custom VNF Package                  |
| vManage<br>Remote Server                                                                                                    | - vManage                                                                                                    | Search Options 🗸                    |
| Software Version                                                                                                    | Software Locatio                                                                                                    | on Network Function Type            |
| Cisco VManage MAINTENANCE   SOFTWARE REPOSITORY Software Images Virtual Images Upload Virtual Image <ul> <li>Outpload Virtual Image</li> <li>Add Custom</li> </ul> <li>Software Version Software Location</li> <li>2.2.1 vmanage</li> | VNF Package Search Options  Upload Virtual Image to vManage  O not refresh the Web Browser or click Web Browser Back button File Uploading (Total:1) secapp-utd.17.04.01b.10.9_SV2.9.16.1_XE17.4.x86_64.tar Please wait. Server is Processing | admin       Image is being uploaded |

Cisco UTD仮想イメージが正常にアップロードされたら、リポジトリ上にあることを再確認します。

| MAINTENANCE   SOFTWARE REPOSITORY                                                      |                  |  | Virtual image uploaded successfully | 8 |
|----------------------------------------------------------------------------------------|------------------|--|-------------------------------------|---|
| Software Images Virtual Images                                                         |                  |  |                                     |   |
| Opload Virtual Image → Opload Virtual Image → Opload Virtual Image → Opload Custom VNF | Package          |  |                                     |   |
| Q                                                                                      | Search Options 🗸 |  |                                     |   |

| cisco Cisco vManag                                  | e                   |                               |            |              |                      |                     | ▲ <sup>1</sup>                                | <b>#</b> 0 📫     | iaestrad 👻             |
|-----------------------------------------------------|---------------------|-------------------------------|------------|--------------|----------------------|---------------------|-----------------------------------------------|------------------|------------------------|
| MAINTENANCE   SO                                    | FTWARE REPOSITORY   |                               |            |              |                      |                     |                                               |                  |                        |
| Software Images Vi                                  | tual Images         |                               |            |              |                      |                     |                                               |                  |                        |
| <ul> <li>Upload Virtual Imag</li> <li>Q.</li> </ul> | e 👻 🗢 Add Custom VN | F Package<br>Search Options V |            |              |                      |                     |                                               |                  | Co Co<br>Total Rows: 8 |
| Software Version                                    | Software Location   | Network Function Type         | Image Type | Architecture | Version Type Name    | Vendor              | Available Files                               | Updated On       |                        |
| 1.0.16_SV2.9.16.1_XE17                              | 3 vmanage           | App-Hosting                   | Lice       | x86_64       | Security Application | Cisco Systems, Inc. | app-hosting_UTD-Snort-Feature-x86_64_1.0.16   | 05 Nov 2021 2:3  | 9:19 PM •••            |
| 1.0.13_SV2.9.16.1_XE17                              | 3 vmanage           | App-Hosting                   | Lixe       | x86_64       | Security Application | Cisco Systems, Inc. | app-hosting_UTD-Snort-Feature-x86_64_1.0.13   | 05 Nov 2021 11:  | 31:22 A •••            |
| 1.0.12_SV2.9.16.1_XE17                              | 4 vmanage           | App-Hosting                   | Lxc        | x86_64       | Security Application | Cisco Systems, Inc. | app-hosting_UTD-Snort-Feature-x86_64_1.0.12   | 05 Nov 2021 3:5  | 1:20 PM ***            |
| 1.0.12_SV2.9.13.0_XE16                              | vmanage             | App-Hosting                   | Lic        | aarch64      | Security Application | Cisco Systems, Inc. | app-hosting_UTD-Snort-Feature-aarch64_1.0.12. | 24 Jul 2020 10:5 | 0:24 AM ***            |
| 1.0.12_SV2.9.13.0_XE16                              | vmanage             | App-Hosting                   | Lic        | x86_64       | Security Application | Cisco Systems, Inc. | app-hosting_UTD-Snort-Feature-x86_64_1.0.12   | 24 Jul 2020 10:5 | 0:17 AM •••            |
| 1.0.10_SV2.9.13.0_XE17                              | 3 vmanage           | App-Hosting                   | Lxc        | x86_64       | Security Application | Cisco Systems, Inc. | app-hosting_UTD-Snort-Feature-x86_64_1.0.10   | 16 Jan 2021 9:4  | 0:36 PM ***            |
| 1.0.10_SV2.9.13.0_XE16                              | vmanage             | App-Hosting                   | Lxc        | x86_64       | Security Application | Cisco Systems, Inc. | app-hosting_UTD-Snort-Feature-x86_64_1.0.10   | 18 May 2020 10   | .10:22 A •••           |
| 1.0.10_SV2.9.13.0_XE16                              | vmanage             | App-Hosting                   | Lice       | aarch64      | Security Application | Cisco Systems, Inc. | app-hosting_UTD-Snort-Feature-aarch64_1.0.10. | 06 Feb 2020 9:3  | 9:51 AM •••            |

## ステップ2 : セキュリティポリシーとコンテナプロファイルサブテンプレートをデ バイステンプレートに追加する

以前に作成したセキュリティポリシーをデバイステンプレートに追加します。セキュリティポリ シーには、デバイステンプレートに対するIPS/IDS、URL-F、またはAMPフィルタリングポリシ ーが必要です。コンテナプロファイルを自動的に開きます。デフォルトのコンテナプロファイル を使用するか、必要に応じて変更します。

| Security Policy     | installpartition             | • |
|---------------------|------------------------------|---|
| Container Profile * | Factory Default UTD Template | • |

## ステップ3 : セキュリティポリシーとコンテナプロファイルでデバイステンプレー トを更新または添付する

テンプレートを更新するか、cEdgeルータに添付します。config diffで、IPS/IDS、URL-F、また はAMPフィルタリング機能のアプリケーションホスティング設定とUTDエンジンが設定されてい ることに注目してください。

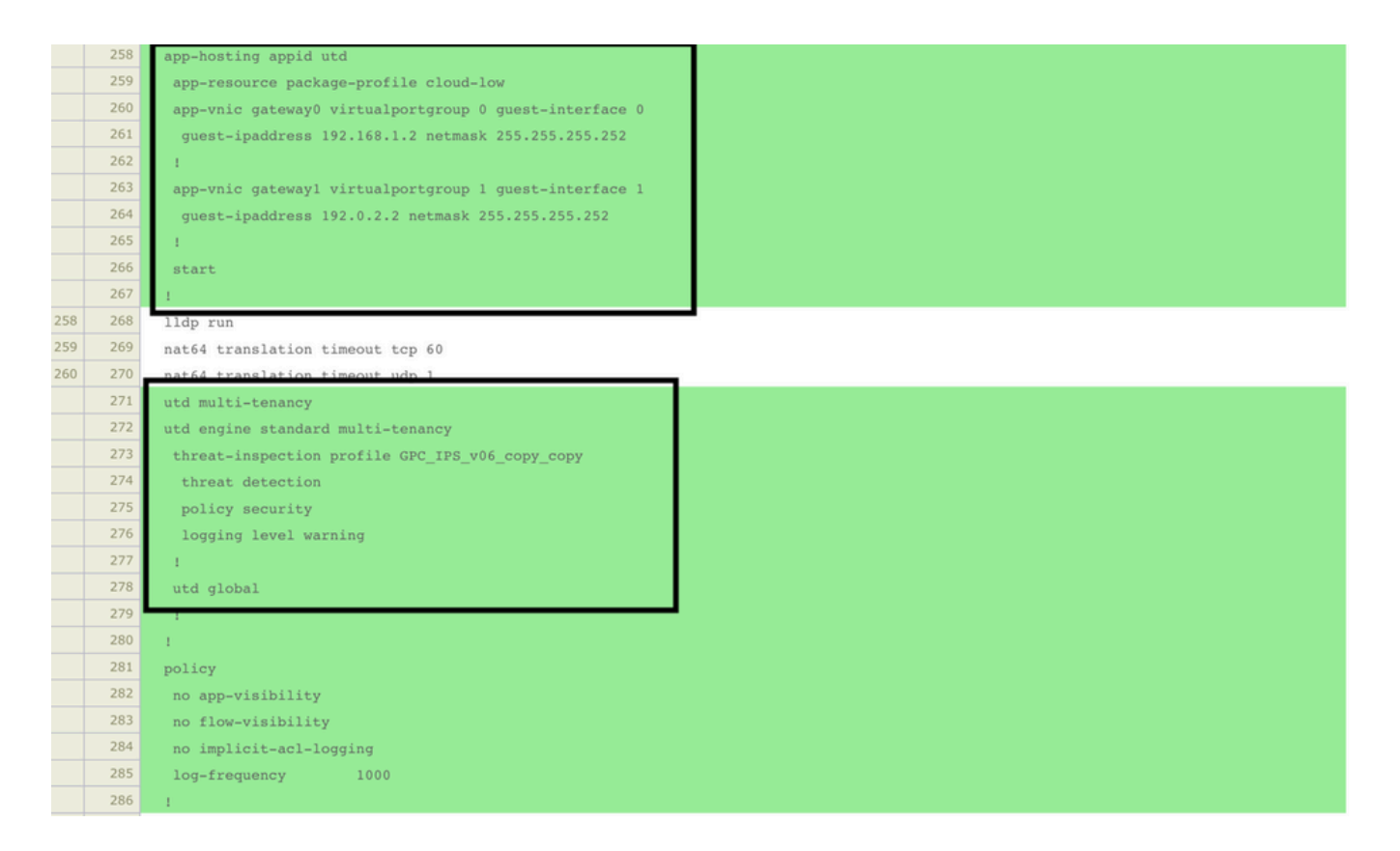

vmanageは、適用された設定にUTDエンジン機能があることを認識したため、テンプレートのス テータスを**Done-scheduled**に変更します。そのため、vmanageは、UTDセキュリティ機能を使用 するためにインストールされた仮想イメージがcEdgeに必要であると判断します。

| Push Feature Template Configuration   🖉 Validation Success 👻 |                                 |                            |              |          |            |         |  |
|--------------------------------------------------------------|---------------------------------|----------------------------|--------------|----------|------------|---------|--|
| Total Task: 1   Done - Scheduled : 1                         |                                 |                            |              |          |            |         |  |
|                                                              |                                 |                            |              |          |            |         |  |
| Q Search Options ~                                           |                                 |                            |              |          |            |         |  |
| > Status                                                     | Message                         | Chassis Number             | Device Model | Hostname | System IP  | Site ID |  |
| > Done - Scheduled                                           | Device needs to install some ap | CSR-FDCDD4AE-4DB9-B79B-8FF | CSR1000v     | ZBFWTest | 70.70.70.1 | 70      |  |

テンプレートがスケジュール状態に移動すると、タスクメニューに新**しい進行中**のタスクが表示 されま**す。**新しいタスクはLxc installationです。これは、新しい設定をプッシュする前に、 vmanageがcEdgeへの仮想イメージのインストールを自動的に開始することを意味します。

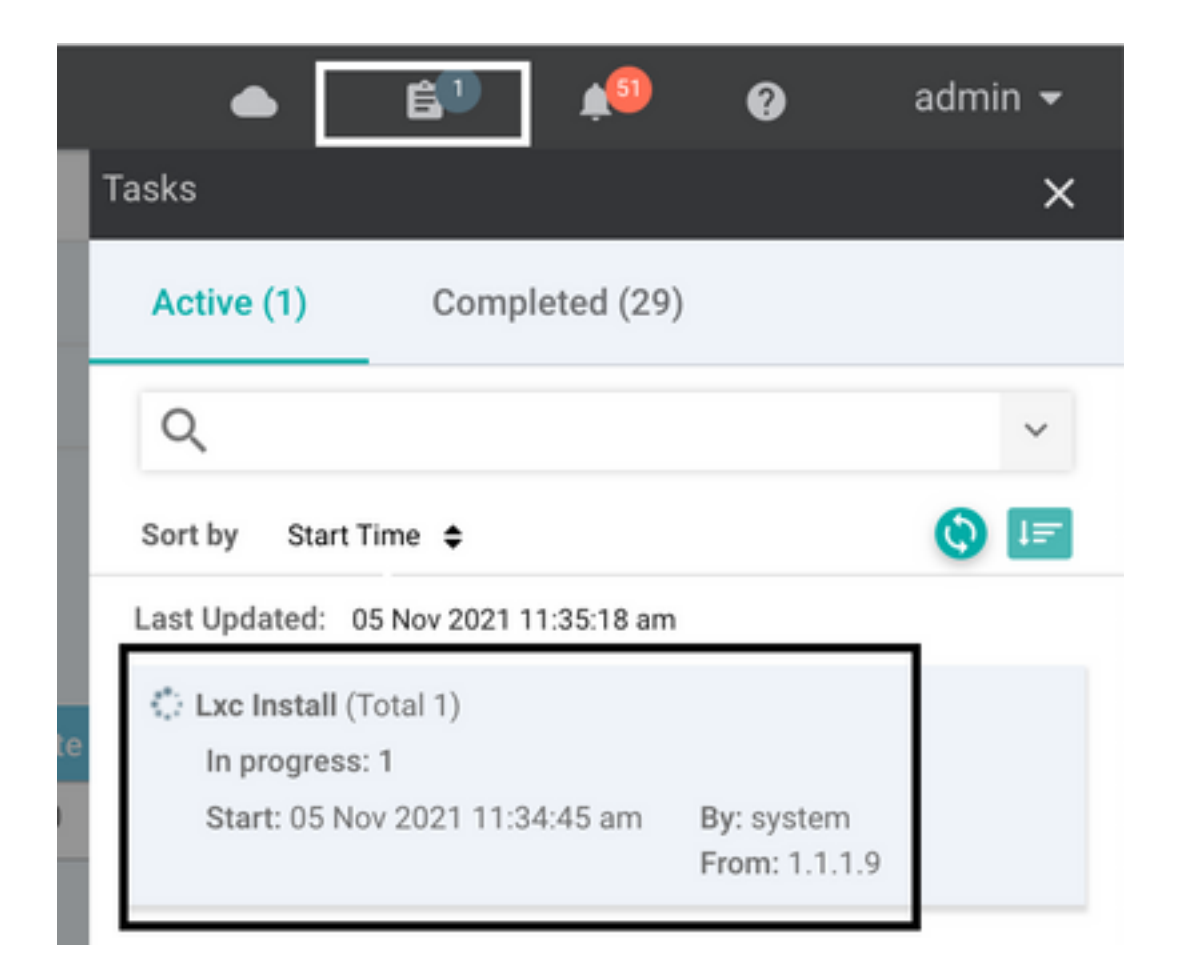

LXコンテナがインストールされると、vManageはUTD機能を使用して事前にスケジュールされた 設定をプッシュします。以前に設定がスケジュールされたため、このタスクには新しいタスクは ありません。

| Ê TA       | SK VIEW                                                                                                    |                                                                                                    |                                                                                                    |                                     |
|------------|----------------------------------------------------------------------------------------------------|----------------------------------------------------------------------------------------------------|----------------------------------------------------------------------------------------------------|-------------------------------------|
| Lxc In     | stall   Validation Success *                                                                                                    |                                                                                                    |                                                                                                    | Initiated By: system From: 1.1.1.9  |
| Total      | Task: 1   Success : 1                                                                                                    |                                                                                                    |                                                                                                    |                                     |
| 0          |                                                                                                    |                                                                                                    |                                                                                                    |                                     |
| Q          | search uptions *                                                                                                    |                                                                                                    |                                                                                                    | Total Hows. 1                       |
| - <b>X</b> | Status                                                                                                    |                                                                                                    | Message                                                                                                    | Start Time                          |
| ~          | Success                                                                                                    | 70.70.70.1                                                                                                    | Done - Lxc Install                                                                                                    | 05 Nov 2021 12:06:03 PM CST         |
|            | 15-Nov-2021 18:06:03 UTC] Total number of Container app<br>[5-Nov-2021 18:06:03 UTC] Started 1/1 ixc countainer (<br>5-Nov-2021 18:06:03 UTC] Checking if iox is enabled on<br>[5-Nov-2021 18:06:04 UTC] Checking control on order | rs to be installed: 1. Container apps to be instal<br>pp-hosting-UTD-Snort-Feature-x86_64-1.0.13_SV2.9.<br>a device                    | <pre>lled are following: [app-hosting-UTD-Snort-Feature-x86_64-1.0.13_SV2.9.16.1_XE<br/>16.1_XE17.3) installation</pre>                       | :17.3]                              |
|            | [5-Nov-2021 18:06:09 UTC Container app image: app-hoss<br>[5-Nov-2021 18:06:20 UTC Connection Instance: 4, Colo<br>[5-Nov-2021 18:06:20 UTC Downloading http://l.ll.9:8/                                                           | <pre>ing_UTD-Snort-Feature-x86_64_1.0.13_SV2.9.16.1_XE<br/>: biz-internet<br/>880/software/package/lxc/app-hosting_UTD-Snort-Fea</pre> | 17.3_secapp-utd.17.03.03.1.0.13_SV2.9.16.1_KE17.3.x86_64.tar<br>ture-x86_64_1.0.13_SV2.9.16.1_XE17.3_secapp-utd.17.03.03.1.0.13_SV2.9.16.1_XE | 17.3.x86_64.tar?deviceId=70.70.70.1 |

# 確認

cEdgeがvManageと同期し、テンプレートが添付されているかどうかを確認します。

#### [Configuration] > [Devices]に移動します。

| CONFIGURATION   DEVICES                                                                        |                       |          |            |         |         |                   |               |          |
|------------------------------------------------------------------------------------------------|-----------------------|----------|------------|---------|---------|-------------------|---------------|----------|
| WAN Edge List Controllers Unclaimed WAN Edges                                                  |                       |          |            |         |         |                   |               |          |
| (1) Change Mode 🔹 🛨 Upload WAN Edge List 🔯 Export Bootstrap Configuration 🖾 Sync Smart Account |                       |          |            |         |         |                   |               |          |
| Q 70.70.70.1 × Search Options V                                                                |                       |          |            |         |         |                   |               |          |
| Enterprise Cert Expiration Date                                                                | Subject SUDI serial # | Hostname | System IP  | Site ID | Mode    | Assigned Template | Device Status | Validity |
| NA                                                                                             | A NA                  |          | 70.70.70.1 | 70      | vManage | testZBFW          | In Sync       | valid    |

#### Cisco UTDバージョンがインストールされているかどうかを確認します。

| Router02# show utd engine standard version                 |         |
|------------------------------------------------------------|---------|
| UTD Virtual-service Name: utd                              |         |
| IOS-XE Recommended UTD Version: 1.0.12_SV2.9.16.1_XE17.4   |         |
| IOS-XE Supported UTD Regex: $1\.0\.([0-9]+)_SV(.*)_XE17$ . | 4\$     |
| UTD Installed Version: 1.0.12_SV2.9.16.1_XE17.4            | <<<<<<< |

注: UTDのインストール済みバージョンをUNSUPPORTED状態にすることはできません。

#### 次の出力で、UTDが実行状態であるかどうかを確認します。

| Router02# <b>show app-hosting list</b> |         |                  |
|----------------------------------------|---------|------------------|
| App id                                 | State   |                  |
| utd                                    | RUNNING | <<<<<<           |
| 次のコマンドは、前のコマンドを要約し、                    | 、現在のステ・ | ータスとバージョンを表示します。 |

#### Router02# show app-hosting detail appid utd

| App id                 | : | utd                                                                    |
|------------------------|---|------------------------------------------------------------------------|
| Owner                  | : | ioxm                                                                   |
| State                  | : | RUNNING <b>&lt;&lt;&lt;&lt;&lt;</b>                                    |
| Application            |   |                                                                        |
| Туре                   | : | LXC                                                                    |
| Name                   | : | UTD-Snort-Feature                                                      |
| Version                | : | 1.0.12_SV2.9.16.1_XE17.4                                               |
| Description            | : | Unified Threat Defense                                                 |
| Path                   | : | <pre>/bootflash/.UTD_IMAGES/iox-utd_1.0.12_SV2.9.16.1_XE17.4.tar</pre> |
| URL Path               | : |                                                                        |
| Activated profile name | : | cloud-low                                                              |

| Memory      | : 2048 MB |
|-------------|-----------|
| Disk        | : 861 MB  |
| CPU         | :         |
| CPU-percent | : 7 %     |
| VCPU        | : 0       |

#### Show utd engine standard statusコマンドは、UTDエンジンのヘルスステータスと、シグニチャ アップデートを取得するリスト時間を表示します。

| Router02# <b>show</b> | 7 utd engi | ne standard  | status      |       |
|-----------------------|------------|--------------|-------------|-------|
| Engine version        | ı :        | 1.0.6_SV2.9. | 13.0_XE17.2 | 2     |
| Profile               | :          | Cloud-Low    |             |       |
| System memory         | :          |              |             |       |
|                       | Usage :    | 20.10 %      |             |       |
|                       | Status :   | Green        |             |       |
| Number of engi        | nes :      | 1            |             |       |
| Engine                | Running    | Health       | Reason      |       |
| Engine(#1):           | Yes        | Green        | None        | ····· |
| Overall system        | n status:  | Green <<<    |             |       |

#### 次のコマンドを使用して、有効になっている機能を確認します。

Router02# show platform hardware qfp active feature utd config Global configuration NAT64: disabled Drop pkts: disabled Multi-tenancy: enabled Data plane initialized: yes TLS Decryption Policy: disabled Divert controller mode: enabled SN threads: 12 CFT inst\_id 0 feat id 2 fo id 2 chunk id 13 Max flows: 55000 SN Health: channel: Threat Defense : Green SN Health: channel: Service : Down Context Id: 0, Name: Global domain Security Context Ctx Flags: (0x1c70001) Engine: Standard State : Enabled SN Redirect Mode : Fail-open, Divert Threat-inspection: Enabled, Mode: IPS Domain Filtering : Not Enabled URL Filtering File Inspection : Enabled <<<<<< All Interfaces : Enabled

# 一般的な問題

問題1:エラー:次のデバイスにはコンテナソフトウェアサービスがありません

仮想イメージをアクティブにします。

[maintenance] > [software] > [activate]に移動します。

| Ô.  | 🖆 MAINTENANCE   SOFTWARE UPGRADE |              |              |                                                                        |                                                      |                                             |                  |                 |                        |                 |        |                             |
|-----|----------------------------------|--------------|--------------|------------------------------------------------------------------------|------------------------------------------------------|---------------------------------------------|------------------|-----------------|------------------------|-----------------|--------|-----------------------------|
| WA  | N Edge Con                       | troller vMa  | anage        |                                                                        |                                                      |                                             |                  |                 |                        |                 |        |                             |
| 18  | ows Selected                     | ⊙ Upgrade    | ⊙ Upgrade V  | irtual Image 💿 Activa                                                  | te Virtual In                                        | nage 📑 Delete Vir                           | rtual Image _ ලු | Activate 📑 Del  | ete Available Software | 🛷 Set Default V | ersion | 000                         |
| Dev | ice Group                        | •            | Q 70.70.70.1 | ×                                                                      |                                                      | Search Options 🗸                            |                  |                 |                        |                 |        | Total Rows: 1 of 24         |
|     | Hostname                         |              |              |                                                                        |                                                      |                                             | Reachability↑    |                 |                        | Default Version |        | Up Since                    |
|     | SAASRo                           | u 70.70.70.1 | CSR-F        | DCDD4AE-4DB9-B79B-8                                                    | 70                                                   | CSR1000v                                    | reachable        | 17.03.03.0.4762 |                        | 17.03.03.0.4762 | 0      | 05 Nov 2021 11:58:00 AM CST |
|     |                                  |              |              | Activate Virtual Im<br>Following devi<br>Click 'Skip Devis<br>• (SAASR | nage<br>ces do not ha<br>ces' to contínu<br>outer01) | we container software<br>ie activate image. | e services.      |                 | Skip Devices           | X               |        |                             |

仮想イメージがエラーを送信しました:**選択したcEdgeルータにコンテナプロファ**イルのサブテ ンプレートを持つセキュリティポリシーがない場合、デバイスにはコンテナソフトウェアサービ スがありません。

| Additional Templates                       |                                                                                                    |                                                                            |
|--------------------------------------------|----------------------------------------------------------------------------------------------------|----------------------------------------------------------------------------|
| AppQoE                                     | Choose                                                                                                    | ▼                                                                          |
| Global Template *                          | Factory_Default_Global_CISCO_Template                                                                                                   | • 0                                                                        |
| Cisco Banner                               | Choose                                                                                                    | •                                                                          |
| Cisco SNMP                                 | Choose                                                                                                    | •                                                                          |
| CLI Add-On Template                        | Choose                                                                                                    | •                                                                          |
| Policy                                     | Choose                                                                                                    | •                                                                          |
| Probes                                     | Choose                                                                                                    | •                                                                          |
| Security Policy                            | CHI_Security_Policy_2                                                                                                    | •                                                                          |
|                                            |                                                                                                    |                                                                            |
| County Policy                              |                                                                                                    |                                                                            |
| Please check the S<br>are aligned. This is | oftware Download page to ensure your device container versions are up-to-date w<br>an informative message and no action may be required | with the device version if applicable. It is always recommended that these |
| Container Profile *                        | Factory_Default_UTD_Template                                                                                                    |                                                                            |

UTDパッケージを必要とする侵入防御システム(IPS)、侵入検知システム(IDS)、URLフィルタリ

ング(URL-F)、高度なマルウェア防御(AMP)などのセキュリティ機能を含むセキュリティポリシー を使用すると、このテンプレートが自動的に追加されます。利用できるセキュリティ機能のすべ てが、単純なZBFW機能のようなUTDエンジンを必要とするわけではありません。

#### Add Security Policy

×

Choose a scenario that fits your use-case. Click Proceed to continue building your desired policies.

| ≡, | Compliance<br>Application Firewall   Intrusion Prevention   TLS/SSL Decryption                                                                     |
|----|----------------------------------------------------------------------------------------------------|
|    | Guest Access Application Firewall   URL Filtering   TLS/SSL Decryption                                                                             |
|    | Direct Cloud Access Application Firewall   Intrusion Prevention   Advanced Malware Protection   DNS Security   TLS/SSL Decryption                  |
|    | Direct Internet Access Application Firewall Intrusion Prevention   URL Filtering   Advanced Malware Protection   DNS Security   TLS/SSL Decryption |
| 3  | Custom<br>Build your ala carte policy by combining a variety of security policy blocks                                                             |

コンテナプロファイルのサブテンプレートを使用してテンプレートをプッシュすると、 vmanageによって仮想イメージが自動的にインストールされます。

### 問題2:使用可能なメモリが不十分

cEdgeルータに8 GBのDRAMメモリが搭載されていることを確認します。搭載されていない場合 は、Lxcインストールプロセスから「**Device is not configured to accept new** 

**configuration.Available memory insufficient**」エラーが表示されます。cEdgeルータがUTD機能を 使用するための要件は、8 GB以上のDRAMを搭載することです。

| <b>İ</b> ТА | SK VIEW                                                                                                    |                                                                    |                                                                                                    |                                                                                |                                 |
|-------------|----------------------------------------------------------------------------------------------------|--------------------------------------------------------------------|----------------------------------------------------------------------------------------------------|--------------------------------------------------------------------------------|---------------------------------|
| Lxc In      | stall   Validation Success ~                                                                                                    |                                                                    |                                                                                                    |                                                                                | Initiated By: system From: 1.1. |
| Total       | ask: 1   Failure : 1                                                                                                    |                                                                    |                                                                                                    |                                                                                |                                 |
|             |                                                                                                    |                                                                    |                                                                                                    |                                                                                | 00                              |
| Q           |                                                                                                    | Search Options V                                                   |                                                                                                    |                                                                                | Total Rows                      |
| . 2         | Status                                                                                                    |                                                                    |                                                                                                    | Message                                                                        | Start Time                      |
| ~           | S Failure                                                                                                    |                                                                    | 70.70.70.2                                                                                                    | Failed to install 1/1 bxc countainer (app-hosting-UTD-Snort-Feature-x86_64-1.0 | 05 Nov 2021 1:31:09 PM CST      |
|             | <pre>[5-Nov-2021 19:31:09 UTC] Checking if iox<br/>[5-Nov-2021 19:31:10 UTC] Waiting for iox<br/>[5-Nov-2021 19:31:24 UTC] iox enable<br/>[5-Nov-2021 19:31:24 UTC] iox enabled on</pre> | <pre>c is enabled on device c to be enabled on device device</pre> |                                                                                                    |                                                                                |                                 |
|             | [5-Nov-2021 19:31:29 UTC] Failed to insta<br>Pre config validation failed. Device is n                                                                                                   | all 1/1 lxc countainer (ap<br>not configured to accept n           | p-hosting-UTD-Snort-Feature-x86_64-1.0.13_SV2.9.16.1_XE17.3). ew configuration. Available memory insufficient, required CPU:7 pe | rcent, reserved CPU:0 percent, available CPU:75 percent, required              | nemory:2097152 KB, rese         |
|             |                                                                                                    |                                                                    |                                                                                                    |                                                                                | * *                             |

この場合、CSRvには4 GBのDRAMしかありません。メモリを8 GB DRAMにアップグレードする と、インストールは成功します。

show sdwan system statusの出力で、現在の合計メモリを確認します。

#### 問題3.不正参照

セキュリティポリシー機能で使用されるVPN/VRFがcEdgeルータですでに設定されていることを 確認して、セキュリティポリシーシーケンスの不正な参照を回避します。

| cisco vManage                                                           |            |                            |                                                                                                    |  |  |  |  |  |
|-------------------------------------------------------------------------|------------|----------------------------|----------------------------------------------------------------------------------------------------|--|--|--|--|--|
|                                                                         | S          |                            | Server error: illegal reference /ncs:devices                                                                                          |  |  |  |  |  |
| Device Template<br>testZBFW                                             | Total<br>1 | Config Preview Config Diff | 4DB9-B79B-8FF7-45DF437CBBE0-ec4f8809-8efc-<br>4461-a182-1r14924618f9)/config/ins-native<br>/ip/access-list/extended(GCP_Out_v06_copy- |  |  |  |  |  |
| Device list (Total: 1 devices)<br>Filter/Search                         |            |                            | seq-38674_GCP_SQL_RULE-acl_)/access-list-seq-<br>rule(11)/ace-rule/object-group                                                       |  |  |  |  |  |
| CSR-FDCDD4AE-4DB9-<br>B79B-8FF7-45DF437CBBE0<br>SAASRouter01 70.70.70.1 |            |                            |                                                                                                    |  |  |  |  |  |
|                                                                         |            |                            |                                                                                                    |  |  |  |  |  |

この例では、セキュリティポリシーにVPN/VRF 1の侵入防御ポリシーがありますが、デバイスに はVRF 1が設定されていません。そのため、vmanageはそのポリシーシーケンスに対して不正な 参照を送信します。

| NFIGURATION   SECURITY Edit Intrusion Prevention Policy |                            |                                                |                    |
|---------------------------------------------------------|----------------------------|------------------------------------------------|--------------------|
| Target                                                  |                            | Policy Behavior                                |                    |
|                                                         | Inspection Mode: Detection | Signature Set: <b>Security</b><br>Whitelist: - | Log Level: Warning |
| Target VPNs                                             | Actions                    | Signatures                                     | Alerts             |
| Intrusion Prevention - Policy Rule Configuration 🚯      |                            |                                                |                    |
| Policy Name GPC_JPS_v06_copy_copy                       |                            |                                                |                    |
| Signature Set Security                                  | ▼ Inspection Mod           | de Detection                                   |                    |
| Advanced >                                              |                            |                                                |                    |

セキュリティポリシーに記載されているVRFを設定した後、不正な参照が表示されず、テンプレ ートが正常にプッシュされます。

### 問題4:UTDがインストールされ、アクティブだが、有効になっていない

デバイスにセキュリティポリシーが設定されており、UTDがインストールされてアクティブになっていますが、有効になっていません。

この問題は問題番号3に関連していますが、vManageでは、デバイスに設定されていないVRFを 参照するように設定を許可しており、ポリシーはどのVRFにも適用されていません。

ルータがこの問題に直面しているかどうかを判別するには、UTDがアクティブであることを確認 する必要があります。UTD not enabledメッセージとポリシーがVRFを参照しません。

| Router01# <b>show utd engine standard sta</b> | cus                   |           |  |  |  |
|-----------------------------------------------|-----------------------|-----------|--|--|--|
| UTD engine standard is not enabled <<<        |                       |           |  |  |  |
| ISR01#show sdwan virtual-application utd      |                       |           |  |  |  |
| VERSION                                       | ACTIVE PREVIOUS       | TIMESTAMP |  |  |  |
|                                               |                       |           |  |  |  |
| 1.0.16_SV2.9.16.1_XE17.3 true                 | true 2022-06-10T13:29 | :43-00:00 |  |  |  |
| この問題を解決するには、ターゲット                             | /PNを確認し、設定したVRFにポリシ   | ーが適用されている |  |  |  |
| ここで唯認しまり。                                     |                       |           |  |  |  |

# 関連情報

- <u>ルータセキュリティ:ルータ上のSnort IPS</u>
- <u>Cisco SD-WANセキュリティ設定ガイド、Cisco IOS XEリリース</u>
- <u>テクニカル サポートとドキュメント Cisco Systems</u>

翻訳について

シスコは世界中のユーザにそれぞれの言語でサポート コンテンツを提供するために、機械と人に よる翻訳を組み合わせて、本ドキュメントを翻訳しています。ただし、最高度の機械翻訳であっ ても、専門家による翻訳のような正確性は確保されません。シスコは、これら翻訳の正確性につ いて法的責任を負いません。原典である英語版(リンクからアクセス可能)もあわせて参照する ことを推奨します。